## How Students Access Canvas from Home

- 1.) Go to https://www.hillsboroughschools.org
- 2.) Click on Students.
- 3.) Click on Canvas.

|                  | Hillsborough County<br>PUBLIC SCHOOLS<br>Preparing Students for Life |              |              | ty<br>s               | PREPARING STUDENTS FOR LIFE. |         |                           |            |  |
|------------------|----------------------------------------------------------------------|--------------|--------------|-----------------------|------------------------------|---------|---------------------------|------------|--|
|                  |                                                                      | Home About   | School Board | Supe ntendent         | Students                     | Parents | Departments               | Employment |  |
| $\boldsymbol{<}$ | > Canvas                                                             | $\mathbf{>}$ | >            | Clever Login          |                              |         | > Library Media           | Services   |  |
|                  | <ul> <li>Wath HomeWork</li> </ul>                                    | k Hotline    | >            | Mental Health Matters |                              |         | > Office 365              |            |  |
| > Report a Bully |                                                                      |              | >            | > Student Calendar    |                              |         | > Student Code of Conduct |            |  |

4.) Click on Login.

| Canvas for Staff and<br>Students       | Canvas for HCPS<br>Parents                                              |
|----------------------------------------|-------------------------------------------------------------------------|
| Current HCPS PK-12 staff and students. | Parents of current HCPS PK-12 students.<br>Forgot/Reset mySPOT password |
| Student Guide » Login »                | Register » Login »                                                      |

- 5.) Type your student number. (Ex. 1234567)
- 6.) Type your password. (Ex. 1234567x)

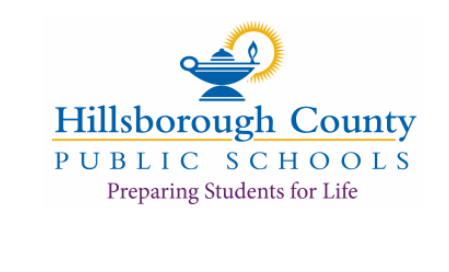

Sign in with your district account

someone@example.com

Password

7.) Click "Dashboard". Your classes should appear to the right.

"Help" offers more tutorials. Technical Support Hot Line is 813-744-6673.

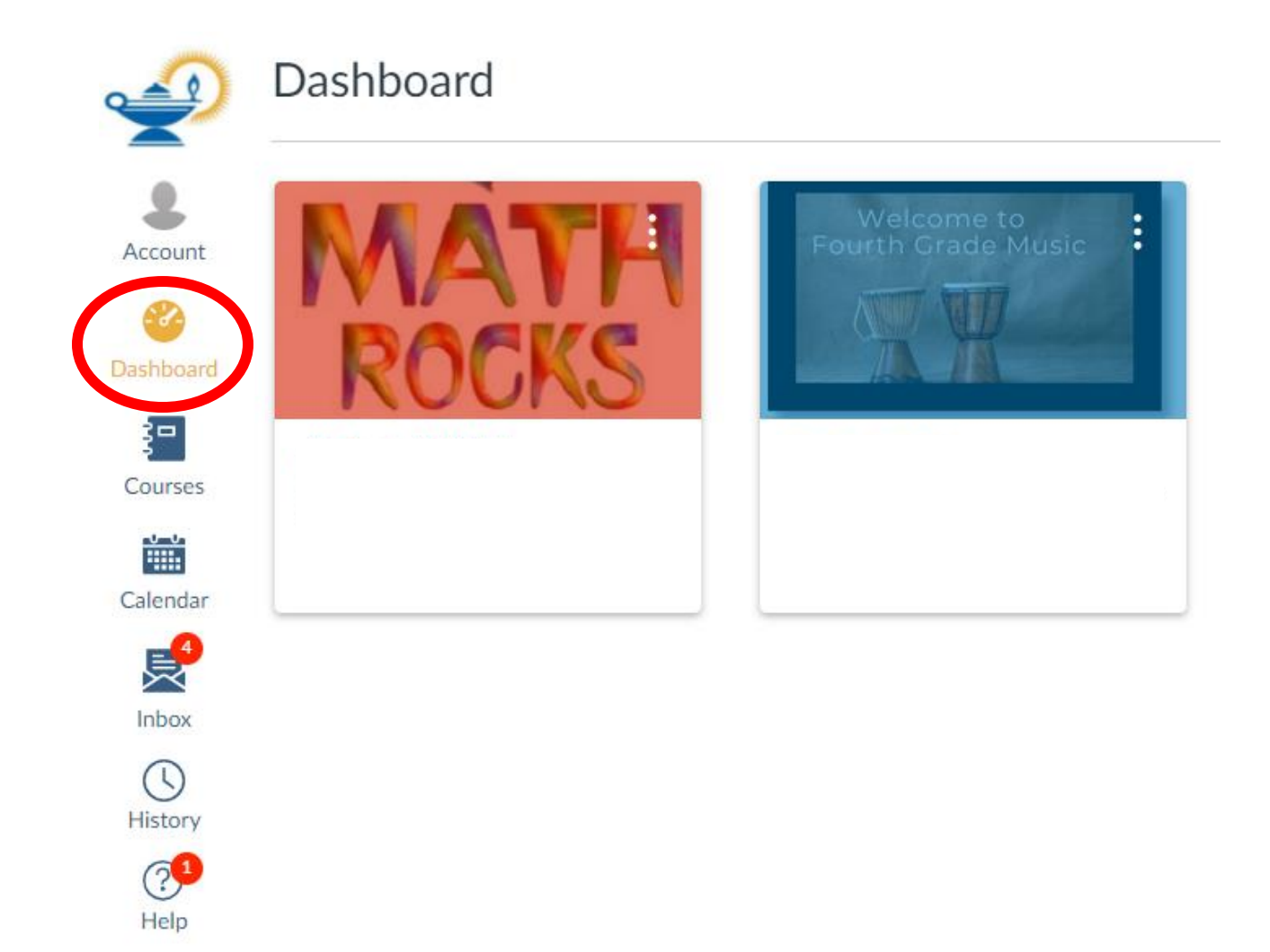